檔 號: 保存年限:

#### 國立政治大學 函

機關地址:臺北市文山區指南路二段64號 聯 絡 人:李彦樺 聯絡電話:02-29393091#62053

#### 受文者:如行文單位

- 發文日期: 中華民國 114年1月8日
- 發文字號: 政人字第1130045068號
- 速别: 普通件

裝

訂

線

- 密等及解密條件或保密期限:
- 附件: 行政兼任助理之進用原則(政人字第1080036622號)、行政兼任助理進用申請操作 手冊(20241224)
- 主旨:為配合本校行政流程數位轉型作業,自114年1月7日起, 本校行政兼任助理員額、進用申請作業改採線上系統申 請,助理報到維持現場作業,請查照轉知。

說明:

- 一、各單位運用行政兼任助理時,請依下列規定辦理。
  - (一)運用原則請參照本校前108年12月20日政人字第
     1080036622號函。(附件一)
  - (二)進用申請方式改採線上申請:(自114年1月7日上線起, 原紙本進用申請單不再受理)
    - 線上申請路徑:校務資訊系統→行政資訊系統→助
       理人員相關作業→行政兼任助理申請。
    - 2、申請流程:進用申請→用人單位確認完成(上傳必備 表件)→申請表件轉電子簽核系統→校長審核通過→ 行政兼任助理(進用登錄)自填完成→至人事室報到完 成。
    - 3、行政兼任助理係為勞動型兼任助理,因勞工保險條例規定,勞保不得追溯,僱用日起始日與加保日、 起薪日應為同一日,不得回溯僱用、追溯加保及補發薪資,如衍生勞資爭議概由用人單位自行負責。

#### 第1頁,共2頁

二、檢附旨揭行政兼任助理進用申請操作手冊一份

正本:本校各單位(電子布告欄) 副本:人事室第四組

校長 李蔡彦

文件更新日期:2024.12.24

## 1. 系統簡述

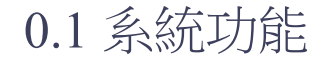

協助各單位進用行政兼任助理。

#### 0.2 使用對象及功能

依使用對象,分為以下功能:

- 1. 用人單位承辦人:使用「行政兼任助理申請」新增進用單、輸入擬進用之助理資料、 確認該 進用單後至簽核流程系統核章、送出。
- 2. 用人單位直屬主管、單位主管:於「簽核流程系統」核章後送出。
- 3. 員額審核單位:目前由人事室第四組進行審核,於後台管理系統查閱相關資料後,再於「簽 核流程系統」核章後送出。最後由校長批示後為審核通過。
- 4. 行政兼任助理本人:使用「進用登錄系統」填寫相關資料並列印進用所需報表。於聘期起日 至人事室報到。
- 5. 人事室承辦人:處理行政兼任助理之勞健保作業。

#### 0.3 進用流程

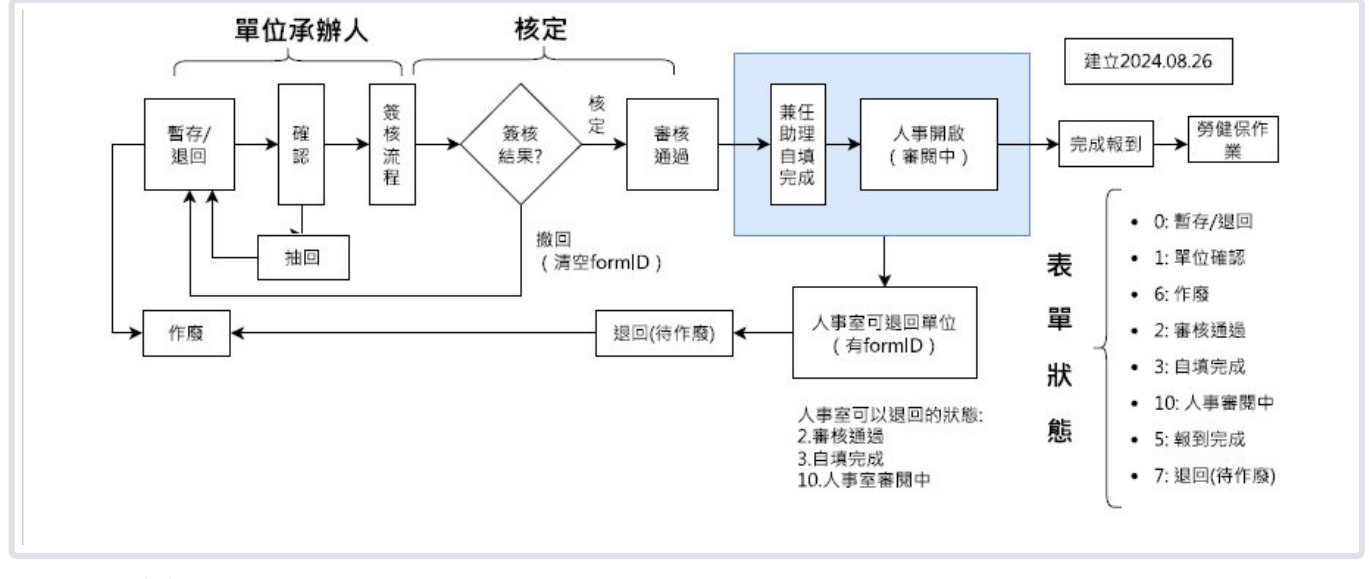

圖 0301 流程圖

# 1. 用人單位「行政兼任助理申請」功能說明

### 1.1 功能所在

- 1. 請先登入iNCCU後,點選「校務資訊系統」工具中之「校務系統Web入口」。
- 於畫面中「行政資訊系統」頁籤、「助理人員相關作業」中,點選「行政兼任助理申請」, 如圖1.1.01所示。

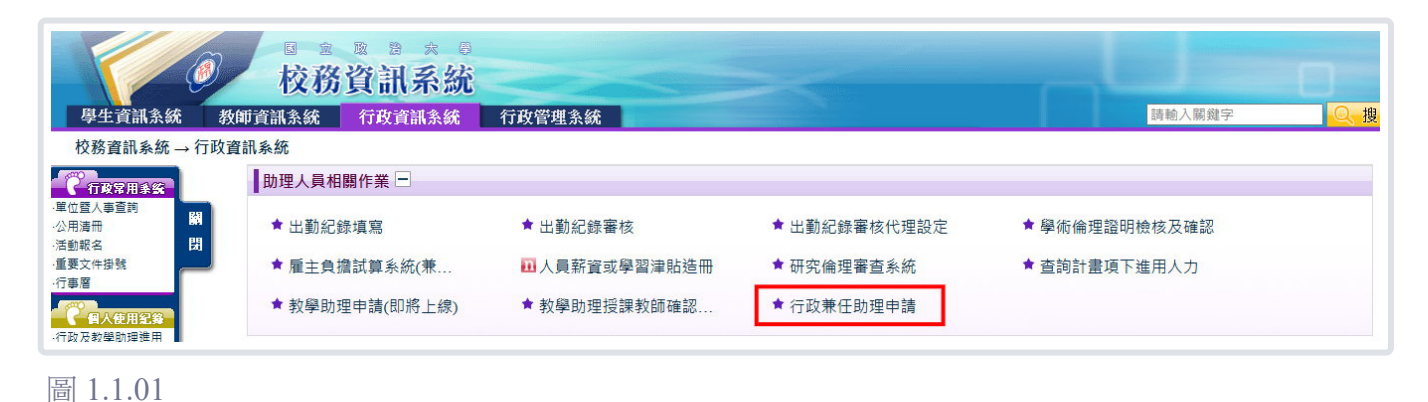

### 1.2 新增助理

請按畫面上之「新增助理」。

| 行政兼任助理申請                                                                                                    | Q 小字 | <b>Q</b> 大字 | <b>0</b> - |
|----------------------------------------------------------------------------------------------------|------|-------------|------------|
| 說明:<br>1. 行政兼任助理進用相關規定依據108年12月20日政人字第1080036622號函辦理。<br>2. 自109年起各單位進用行政兼任助理,無需事先簽准申請員額,惟仍須遵守下列原則,以維本校足額進用身心障礙人員;<br>(1) 以一級行政單位/學院為控管單位,校級研究中心援例由研發處統一控管。<br>(2) 以控管單位計算,合計進用行政兼任助理總人數違5人以上時,於進用第5、15、25、35(以此類推)人時,須為身心障礙人員。<br>(3) 控管單位如未足額進用身心障礙人員違1人以上,則須先足額進用身心障礙人員,方可繼續進用行政兼任助理。 |      |             |            |
| 新增助理                                                                                                    |      | ● 操作        | F說明        |
| Q、查詢 (點選展開可進階援尋)                                                                                                    |      |             |            |
| <ul> <li>✓ 僅列出聘期有效及暫存之案件(不含作廢)</li> <li>授尋</li> <li>✓ 清空條件</li> </ul>                                                                                                    |      |             |            |
| □ 查询结果                                                                                                    |      |             |            |
| 查無資料                                                                                                    |      |             |            |
| 下午 01:18:52                                                                                                    |      |             |            |

圖 1.2.01

| 暫存    |            |      |                   |
|-------|------------|------|-------------------|
| 承辦人員  | 306999 陳〇  | 填單日期 | 2024/10/18        |
| 進用單號  |            | 進用現況 |                   |
| 人員類別  | 學生         | 助理類別 | 行政助理_助學金          |
| 學號/代號 | 112        | 姓名   | (中) 場<br>(英) YANG |
| 出生日期  | 1999/**/** | 生理性別 | ○男 ●女             |
| 身分證號  | XXX****943 | 進用單位 | 素質系統の             |

圖 1.2.02

請依相關規定填寫資料,完整填寫畫面,如此連結所示,重點摘要如下:

- 1. 請輸入擬進用行政助理代號,可使用在校生學號或校外人士代號。
- 助理類別:經費如使用學務處助理金者才可以選擇「行政助理\_助學金」,其他要選擇「行 政助理\_其他經費」。
- 如為外籍人士,請填寫:是否為外籍配偶、是否永久居留、填寫工作許可函號、工作許可期 間、居留證號、居留證效期、並上傳外籍人士相關文件。
- 該助理如有其他同聘期的勞動型助理進用資料,會一併顯示在畫面上,方便您提醒助理,之 後在進用登錄系統中請助理列印「兼任多職務本校保險費經費分攤同意書」,再經相關單位 主管核章後、再上傳至進用登錄系統中。

| 該生於聘期內; | 之勞動型進用資料 如有其他職務,請提醒助 | 理之後要上傳黃核調                  | <b>昌的「兼任多職務本校保險養經費分攤同意書」</b> |
|---------|----------------------|----------------------------|------------------------------|
| 單位      | 職稱                   | 聘用起訖                       | 周工作時數                        |
| 電算系統組   | (暫存/退回)行政兼任助理        | 2025/01/01 -<br>2025/12/31 | 5.0                          |

圖 1.2.03

5. 畫面下方為附件上傳區,請依助理身份上傳相關文件。完成所有必要文件,才可以按「確認」。

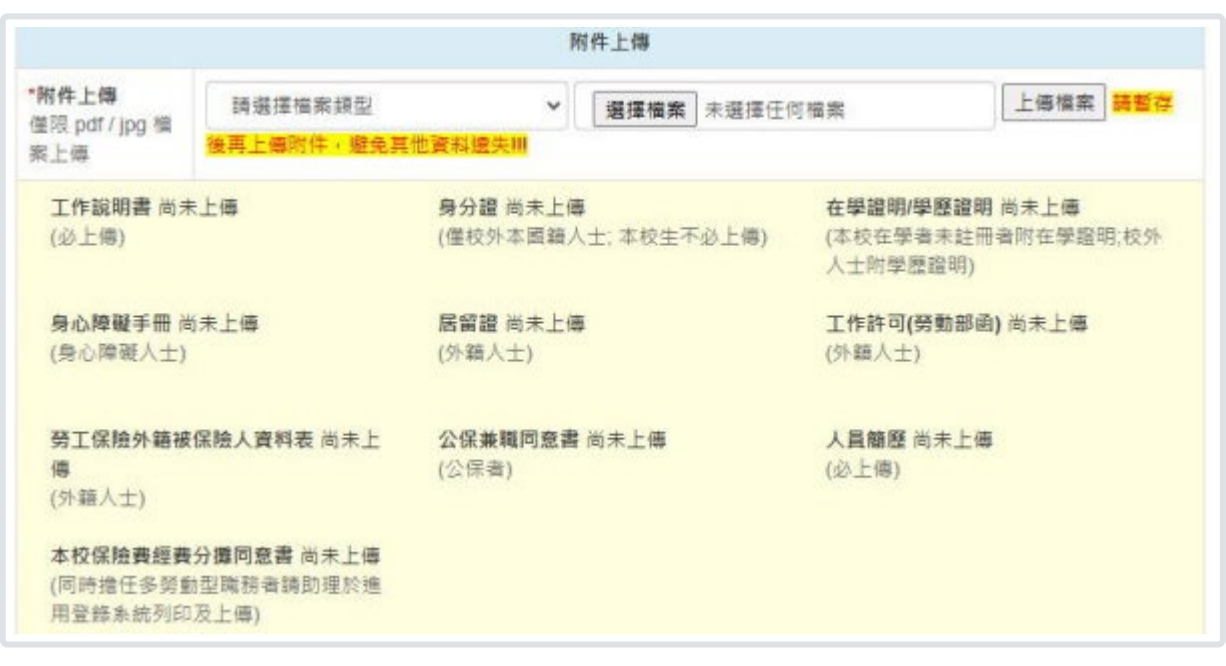

圖 1.2.04

按「單位確認」後,會看到圖 1.2.05 畫面。之後請移至簽核流程系統進行核章。

| lendar (7 ta | mvctest.nccu.edu.tw 顯示                                                                         |   |
|--------------|------------------------------------------------------------------------------------------------|---|
|              | 表單113F2100001已送至簽核流程系統。<br>1.進用單奉校長核定後,請用人單位通知助理親自至人事室辦理報到,<br>請務必於報到當日辦妥加保相關事宜,並以實際報到日為起聘日,開始 | e |
|              | 支薪。<br>2.非以助學金進用之助理薪資由單位自行造冊發薪,請檢附出勤紀錄,<br>以利核撥助理薪資。                                           |   |
| 30           | 確定                                                                                             |   |

圖 1.2.05

#### 1.3 至簽核流程系統

簽核流程系統所在:於登入 iNCCU 後,點「簽核流程系統」工具中的「待處理表單」即可。

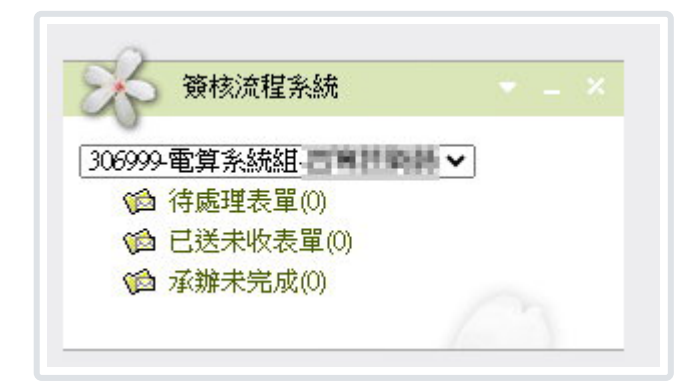

圖 1.3.01 iNCCU 中的「簽核流程系統」工具

進入簽核流程系統後,點左方待處理表單所在:於登入 iNCCU 後,點「簽核流程系統」工具

第4頁

中的「待處理表單」即可。

#### 簽核頁面中會帶出目前申請單位行政兼任助理聘用狀況。

| 進用單編號:                                                                                                    | HB11304661                                                                                                    | 113年12月24日                          |                                                                                             |
|----------------------------------------------------------------------------------------------------|----------------------------------------------------------------------------------------------------|-------------------------------------|---------------------------------------------------------------------------------------------|
| 進用單位:自                                                                                                    | 算系统短                                                                                                    | 承辦人:8.                              | 分機:(                                                                                        |
| 經費來源:11                                                                                                    | 13TA9A-1學生獎助學金-學務處                                                                                            |                                     |                                                                                             |
| <b>继费說明:</b> 80                                                                                                    | ]] 研究生(碩士班)助學金                                                                                                |                                     |                                                                                             |
| 电算中心行政                                                                                                    | ·兼任助理聘用狀況(以113/12/24#                                                                                         | 时):                                 |                                                                                             |
| 當日在職8人;                                                                                                    | ;具身心障礙身分2人。                                                                                                   |                                     |                                                                                             |
| 審核中1人;;                                                                                                    | 具身心障礙身分0人。                                                                                                    |                                     |                                                                                             |
| 待截到8人;                                                                                                    | 具身心障礙身分2人。                                                                                                    |                                     |                                                                                             |
| 艇用人員姓名                                                                                                    | 高倉健(111888003)                                                                                                | 助理颇利                                | 行政兼任助理                                                                                      |
| 最高攀歷                                                                                                    | 圆立政治大攀(                                                                                                    | 時用期間<br>(法发得规则《乌松叶》)                | 自 114年01月01日 起<br>至 114年12月31日 止                                                            |
| 國籍 / 年齡                                                                                                    | 日本(備生) / 21                                                                                                   | 月薪 / 週工時                            | 5,000 / 2                                                                                   |
| ₩ 平 Q 开 化<br>用 聘 期 內 勞 動<br>進 用 單 號 : Hi                                                                                                    | < <b>戰勝:無</b><br>■型動理進用資料:<br>811304660(暫存/退回)・行政兼任                                                           | :助璩(2025/01/01-202;                 | 5/12/31、5時/周)                                                                               |
| 四時期內勞動<br>違用單號:HE<br>已檢附資料:<br>工保險外務相                                                                                                    | 2職務:無<br>計型助理違用資料:<br>811304660(暫存/退回)・行政兼任<br>居留證(效期乾目2025/12/31)、<br>2保險人資料表、人員問題                           | :助理(2025/01/01-202;<br>工作許可(勞動部画)(起 | 5/12/31、5時/周)<br>1.<br>1.<br>1.<br>1.<br>1.<br>1.<br>1.<br>1.<br>1.<br>1.<br>1.<br>1.<br>1. |
| 同時期內勞動<br>違用單號:HE<br>已檢附資料:<br>工保險外務相<br>承辦人:                                                                                                    | 2 <b>戰勝:無</b><br>1 <b>型助理進用資料:</b><br>811304660(暫存/退回)・行政兼任<br>居留證(放期乾日2025/12/31)、2<br>14保險人資料表、人員問題<br>進用單位 | :助璩(2025/01/01-202;<br>工作許可(勞動部函)(老 | 5/12/31 · 5時/周)<br>2地2025/01/01-2025/12/31<br>會簽單位                                          |
| ■ 中 Q 并 T<br>■ 市<br>車 用 単 単 前<br>車 用 単 数<br>: HI<br>■ 市<br>単 単 数<br>・ HI<br>■ 市<br>単 単 数<br>・ HI<br>■ 市<br>単 単<br>数<br>二<br>工<br>二<br>二<br>二<br>二<br>二<br>二<br>二<br>二<br>二<br>二<br>二<br>二<br>二 | 2.職務:無<br>加型助理進用資料:<br>811304660(暫存/退回)・行政兼任<br>居留證(效期乾目2025/12/31)、<br>2.保險人資料表、人員請歷<br>進用單位                 | :助理(2025/01/01-2023<br>工作許可(券動部画)(規 | 5/12/31 · 5時/周)<br>2世2025/01/01-2025/12/31<br>會簽單位                                          |
| 同時期内募動<br>違用單號:HI<br>已檢附實料:<br>工保險外募相<br>承辦人:<br>單位主管:                                                                                                    | 2.職務:無<br>計型助理違用資料:<br>811304660(暫存/退回)・行政兼任<br>居留證(效期乾目2025/12/31)、:<br>保險人資料表、人員簡歷<br>違用單位                  | :助璩(2025/01/01-2023<br>工作許可(券動部函)(起 | 5/12/31 · 5時/周)<br>e枕2025/01/01-2025/12/3<br>會簽單位<br>校長批示                                   |

圖 1.3.01

## 1.4 簽核流程

行政兼任助理之簽核流程:

- 申請單位:申請單位直屬主管→申請單位主管
- 員額審核單位:人四組承辦人→人四組組長
- 校長批示:由主秘執行

| ≡ 簽核流程系統                                                              | ▲ 自訂表單 Q 查詢表單 Ē設定常用詞庫 ⑦ 舉上該 |
|-----------------------------------------------------------------------|-----------------------------|
| 113F2100                                                              | 0001] 行政兼任助理進用單:HB11304661  |
| ●表単内容 (+) 流程管理 () ● 流程管理 () ● 二、一、一、一、一、一、一、一、一、一、一、一、一、一、一、一、一、一、一、一 | 附件管理 ✔ 隶註息見紀録 🔤 留吉          |
| 後還流症                                                                  | ]                           |
| 電算中心                                                                  | 申請單位                        |
| ▲ 人四組 =                                                               | 員額審核單位                      |
| 〇         人四组           〇         秘書處                                 | 校長批示                        |
| 流程進行中                                                                 |                             |
| 1                                                                     |                             |

#### 圖 1.4.01

主秘核定後,系統將會寄發信件通知擬進用助理,並副知單位承辦人、密本副知人四組承辦人。

主旨:行政兼任助理審核通過通知(HB11303941) ※本信田系統自動寄發,請勿直接回信。本信通知擬聘用助理,並副知系所單位承辦人。 您好: 以下行政兼任助理進用單(HB11303941)已獲核定: 擬聘用助理:李O樺(110961028) 聘期: 2024/01/01-2024/12/31(以實際報到日為起聘日) 進用單位:人四組 單位承辦人:李〇樺 請擬聘用助理至本校「新進人員進用登錄系統」(系統路徑:政大首頁/教職員工/ 熱門連結下)登入後進入該進用單,填寫相關資料(如同期間有兼任其他勞動型職務, 亦請在該系統完成〔保費分攤同意書〕上傳)。 完成資料填寫後,即可於系統列印報到所需文件: 1. 報到程序表。 2. 進用登錄單。 3. 勞動契約書 (列印一式三份)。 報到日請備妥上述文件,並經進用單位主管核章完畢(行政單位請核章至一級主管), 於報到日當天(最遲於下午4點前),由助理本人親自至人事室四組(行政大樓6樓160608室)辦理報到。 以上如需其他諮詢,請於上班時間洽詢人事室第四組(分機 62053)。 國立政治大學人事室敬上

圖 1.4.02

2. 進用登錄系統

2.1 功能所在

政大首頁→在校學生→左方常用連結中之「新進人員進用登錄」

#### 2.2 完成資料填寫

當申請案在簽核流程系統獲核定後,下一關即為擬進用助理至「進用登錄系統」完成資料的填寫。

| 國立政治大學                     | 身分踏號登入 進用單號登入         |
|----------------------------|-----------------------|
| 新進人員進用登錄                   | 身分證字號                 |
| 教學助理及行政兼任助理                | <b>授学期</b> 任 <b>朝</b> |
|                            | 出生年月日                 |
|                            | 出生年月日                 |
|                            | 驗證碼數字                 |
|                            | 驗證碼數字                 |
| 此系統僅提供教學助理及行政兼任助理之進用<br>登録 | 14008 <b>D</b>        |
| ♣ 其他類別人員·請由此進入             |                       |

點選本次要處理的進用單。

| ¥年之行政兼任助理及        | 及教學助理                                                 |
|-------------------|-------------------------------------------------------|
| 類別 進用單位           | 聘用起迄日                                                 |
| 兼任助理 電子計算機中心應用系統網 | 組 113年01月05日~113年12月31日                               |
|                   | 半年之行政兼任助理及<br>類別 進用單位<br><sup>兼任助理 電子計算機中心應用系統;</sup> |

圖 2-1-01

看完資料蒐集告知書後(右方scaroll bar拉到最下面),始可按「下一步」。

| 進人員進用登錄      |                          |            |                  | 回主畫面         | 登出 |
|--------------|--------------------------|------------|------------------|--------------|----|
|              | 2                        |            | 3                | (4)          |    |
| 資料蒐集告知       | 資料填寫                     | 8          | 資料確認             | 列印報到文件       |    |
|              |                          | (學分數)、證件   | 日期文號             |              |    |
|              | 簡要自述                     | 與趣、專長、社園   | 經歷               |              |    |
| 待遇資料         | 歷年所支薪資等級、專業;<br>班費       | 加给、主管加给、   | 年終工作獎金、考績 (1     | 滚) 獎金、不休假加   |    |
| 差勤資料         | <b>请假資料、出缺勤資料、</b> ;     | 加班資料等      |                  |              |    |
| 福利資料         | 含婚、喪、生育及子女教              | 育補助、急難救助   | <b>5、員工文慶活動等</b> |              |    |
| 退休 ( 撫却 ) 資料 | 退休 ( 撫卹 ) 資料             |            |                  |              |    |
| 保險資料         | 含公保、勞保、健保資料              |            |                  |              |    |
| 保險資料         | 含公保、券保、健保資料<br>當您按下「下一步。 | 按鈕時,表示確認   | 2.已閣請並同意以上的內3    | 2            |    |
|              | 単心技下 下一少」1               | 1X 虹时,农小塘前 | (口國領亚问意以工的內)     | <b>F</b> ile |    |
|              | 0 開華.                    | 上述告知書後才創   | 提「下一步」           |              |    |
|              |                          | 下一步        |                  |              |    |

點開「詳情」,查看進用資料是否正確

| 新進人員 | 員進用登錄   |            |                | 回主畫面   | 登出 |
|------|---------|------------|----------------|--------|----|
|      |         | 進用單        | <b></b><br>音登錄 |        |    |
|      | 1       | 2          | 3              | 4      |    |
|      | 資料蒐集告知  | 資料填寫       | 資料確認           | 列印報到文件 |    |
| Ľ    | 進用資料HB1 | 1204404 詳情 |                |        |    |

圖 2-1-01

| 新進人員進用 | 登錄                  |                   |           | 回主畫面 | 登出 |
|--------|---------------------|-------------------|-----------|------|----|
|        |                     |                   |           |      |    |
| 追進     | 用資料 HB11304627      | 詳情                |           |      |    |
|        |                     |                   |           |      |    |
| 進用單純   | 偏號 HB11304627       | 學號/校外人士<br>代號     | 1         |      |    |
| 身分證    | 字號 XXXX247373       | 中文姓名              | 1.4       |      |    |
| 學校系    | <b>听</b> 國立政治大學     | 教育程度              | 碩士(在學/肄業) |      |    |
|        |                     |                   |           |      |    |
| 進用單    | 立 法學院               | 職稱                | 行政兼任助理    |      |    |
| 聘期     | 113年12月01日~113      | 年12月31日 (以實際報到日為起 | 聘日)       |      |    |
| 經費計畫   | 畫代號 113TA9A-1 學生獎助學 | 學金-學務處            |           |      |    |
| 經費用該   | 金 801 研究生(碩士班)助息    | 學金                |           |      |    |
| 月薪     | 10000               | 每周工時              | 10.0      |      |    |
| 承辦人    |                     |                   |           |      |    |
|        |                     |                   |           |      |    |

查看金融帳戶是否正確

| <b>上</b> 薪資入 | 帳金融機關         |           |                                        |  |
|--------------|---------------|-----------|----------------------------------------|--|
| 金融機構         | 郵局            | 帳號        | 10000000000000000000000000000000000000 |  |
| 如需更改您的       | 的金融帳戶資料,請洽詢出約 | 納組進行資料變更。 |                                        |  |

圖 2-1-01

選擇勞工退休金自願提繳率及是否參加健保

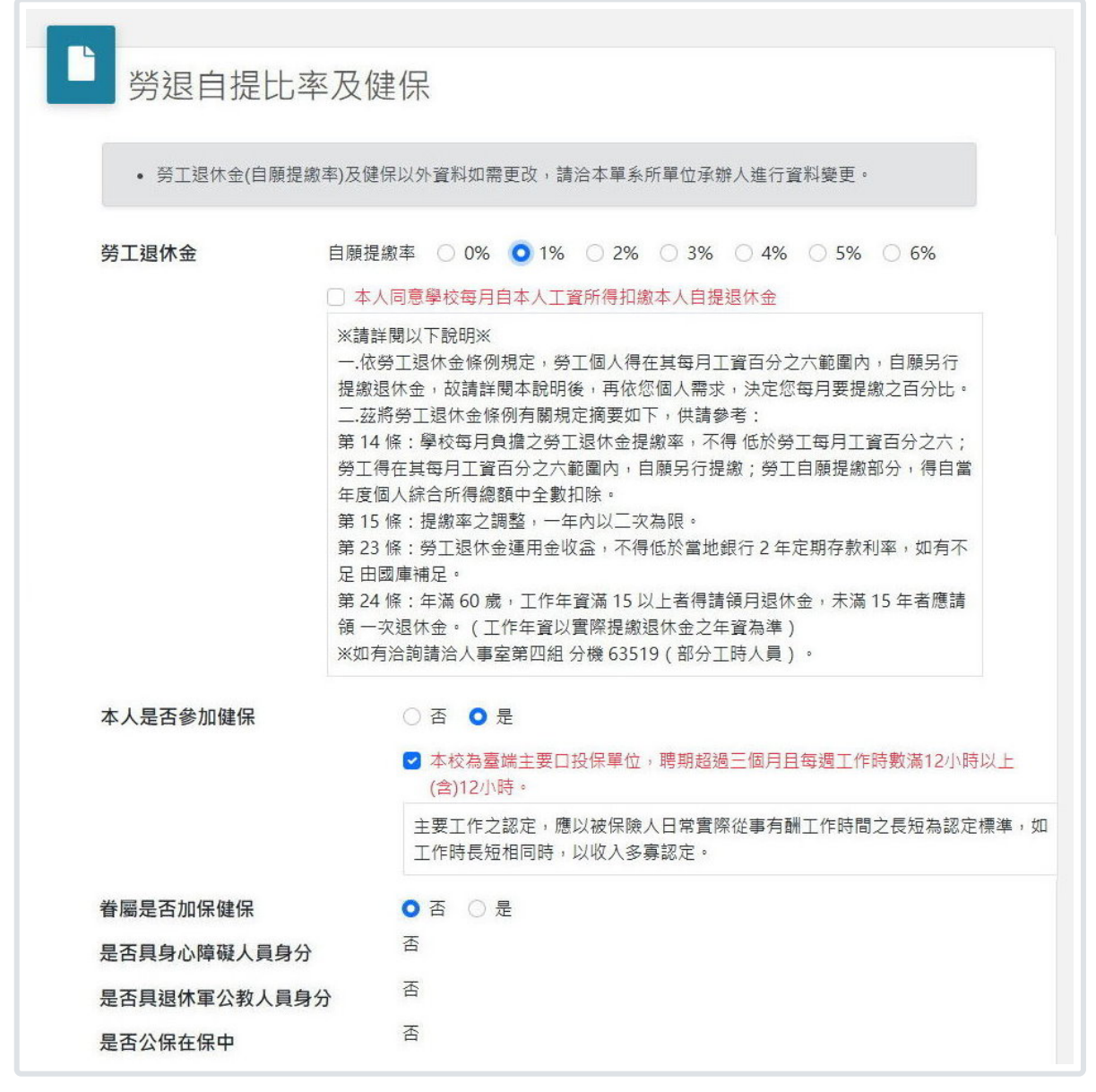

如同聘期內有兼任其他勞動型兼任助理,請先列印保費分攤同意書後,經相關單位主管簽核、再上傳至本系統。

| 兼任其他勞動型兼任助理               | 里                                                 |  |  |
|---------------------------|---------------------------------------------------|--|--|
| • 請列印「保險費經費分攤同意書」,簽章後並    | 經聘僱單位主管或計畫主持人核章後,再掃瞄上傳。                           |  |  |
| 保險費經費分攤同意書                | ➡ 列印                                              |  |  |
|                           | 選擇檔案 未選擇任何檔案                                      |  |  |
|                           | 限pdf格式/容量大小5MB                                    |  |  |
|                           |                                                   |  |  |
| 進用單編號 : HB11302326 (審核通過) | <ul><li>▶ 行政兼任助</li><li>♥ 法學院</li><li>理</li></ul> |  |  |
|                           |                                                   |  |  |
| 進用單編號 : HB11302926 (收件完成) | ▶ 封闢中田 ● 注國院                                      |  |  |
| 進用單編號 : HB11302926 (收件完成) | ▼ 我字明娃 ▼ 法字院                                      |  |  |

如同聘期內有兼任其他勞動型兼任助理,請先列印保費分攤同意書後,經相關單位主管簽核、再上傳至本系統。

按「下一步」確認資料無誤後,按「確認送出」。

送出後,請依畫面說明備妥相關文件,以便於起聘日期辦理報到。

| 八貝進用豆蘇         |                                                                           |               | 回主畫面   |  |
|----------------|---------------------------------------------------------------------------|---------------|--------|--|
| 1              |                                                                           |               |        |  |
| 資料蒐集告知         | 資料填寫                                                                      | 資料確認          | 列印報到文件 |  |
|                |                                                                           |               |        |  |
| ■報到文件          |                                                                           |               |        |  |
| • 請先備妥以下文件     | ,並於起聘日當天至人事室第四                                                            | 四相辦理報到。       |        |  |
| • 部份文件在至人事     | 室報到前, 須先田單位主管或言                                                           | †畫主持人簽章。敬請留意! |        |  |
| 報到程序單          | 8 列印                                                                      |               |        |  |
|                |                                                                           |               |        |  |
| 進用登錄單          | 母 列印                                                                      |               |        |  |
| 進用登錄單          | <ul> <li>➡ <u>列印</u></li> <li>● 印出後須經助理簽章</li> </ul>                      |               |        |  |
| 進用登錄單<br>勞動契約書 | <ul> <li>● <u>列印</u></li> <li>● 印出後須經助理簽章</li> <li>● <u>列印</u></li> </ul> |               |        |  |

# X. 系統大事紀

### X.1 系統大事紀

1. 2024.11.20:數推會報告(教學助理/行政兼任助理進用優化)。

- 2. 2024.12.04:行政會議報告。
- 3. 2024.12.11:教發中心辦理使用者說明會。
- 4. 2025.01.07:上線。

網站著作權屬於國立政治大學電子計算機中心 Copyright © 2022 NCCU Computer Center All rights reserved. Website template modified from <u>Colorlib</u>.